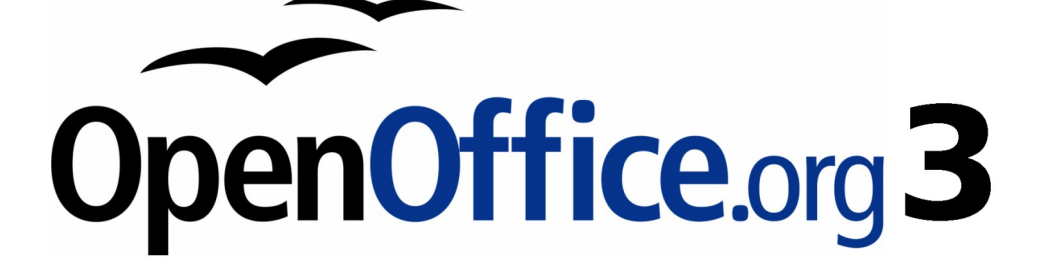

Impress 使用手册

# 第四章 新增和格式化圖片

# 內容目錄

| 導論1                  |
|----------------------|
| 插入圖片1                |
| 從檔案中插入一張圖片1          |
| 從掃描機中插入圖片            |
| 插入圖片的書廊2             |
| 圖片格式                 |
| 移動圖片4                |
| 調整圖片大小4              |
| 旋轉圖片4                |
| <u>圖片工具列中使用格式5</u>   |
| <u> </u>             |
| 更改圖形模式6              |
| 調整顏色6                |
| <u>設定物件透明度7</u>      |
| <u>調整線條、區域和陰影設定7</u> |
| 裁剪圖片7                |
| 刪除圖片                 |
| <u>管理書廊主題10</u>      |
| 新增圖片到書廊10            |
| 在畫廊刪除圖片10            |
| 新增一個新的主題至畫廊11        |

# 導論

圖片用於簡報中可以很快一傳達大量的訊息。並且使簡報呈現出專業的外觀。有些簡報可能要求每個投影片必須標明公司商標。利用 Impress 建立簡報包含度假照片與朋友們分享。 本章介紹如何插入和格式圖片。

# 插入圖片

本節介紹幾種方法來插入一張圖片從檔案到簡報中。一旦插入了圖片,它可以廣泛地解釋後面章節中的格式化。

## 從檔案中插入一張圖片

快速、簡單的插入一張圖片可從投影片中的版面配置(如圖1),任意位置快點圖形框架二下,選擇欲插入的圖片。詳細程序如下。

| 按一下滑鼠         | 左鍵增加標題           |
|---------------|------------------|
| 連按兩下滑鼠,插入一個圖形 | • 按滑鼠左鍵來增加大<br>綱 |
| Mary diffe    |                  |
|               |                  |

圖1: 含有標題、美工圖案的自動版面配置

使用版面配置無論何時皆可插入圖片,請按照下列步驟:

- 1) 在功能表中選擇「插入」→「圖片」。(如使用版面配置則快點外框二下即可)
- 2) 在插入圖片視窗中(圖2),瀏覽到所需圖片。
- 3) 點選開啓(選中)圖片放置在投影片中。圖片在投影片中顯示綠色的方塊調整大小。

| 插入圖月                                                                                      |                                                                                                    |                                               | ? ×                   |
|-------------------------------------------------------------------------------------------|----------------------------------------------------------------------------------------------------|-----------------------------------------------|-----------------------|
| 查詢①:                                                                                      | 02                                                                                                    | - 📀 🌮 🖽 -                                     |                       |
| ましい<br>我最近的文件<br>で<br>点面<br>一<br>一<br>一<br>一<br>一<br>一<br>一<br>一<br>一<br>一<br>一<br>一<br>一 | <ul> <li>slide-02.tif</li> <li>slide-03.tif</li> <li>slide-04.tif</li> <li>slide-05.tif</li> <li>slide-06.tif</li> <li>slide-07.tif</li> <li>slide-08.tif</li> <li>slide-09.tif</li> <li>slide-10.tif</li> <li>slide-10.tif</li> <li>slide-11.tif</li> <li>slide-12.tif</li> <li>slide-13.tif</li> <li>slide-14.tif</li> <li>slide-15.tif</li> </ul> |                                               |                       |
|                                                                                           | 檔名(N):<br>檔案補刑(T):                                                                                                    | ▼<br>∠所有的校式、/khun * dof * out * one * off ▼   | 開啟( <u>(</u> ))<br>取消 |
| ,                                                                                         | "⊞ЭҢЖЯЭ≌(∐).                                                                                                    | [<約約內口94324> (*.omp,*.0x1,*.em1,*.eps,*.gu;]▲ | 14/15                 |
|                                                                                           |                                                                                                    |                                               |                       |

圖 2: 由檔案插入圖片

注意在插入圖片視窗中(圖2)有兩個選單的要求 連結和預覽,它們通常在視窗下方。如果點選預覽,圖像顯示在右側預覽區縮圖(未顯示圖2)。 選擇 連結選項插入圖片作為鏈接到圖片而不是圖片本身嵌入:

- 圖片檔案有時是相當大(使用連結,而不是嵌入將大大減少簡報檔案大小)。
- 當同一圖片出現在許多簡報頁中(例如,使用相同的背景圖片在簡報中)
- 當連結檔案時,可載入介紹(例如,放映假期圖片在簡報中)

### 從掃描機中插入圖片

插入圖像從掃描機通常是相當簡單。請確保該掃描機是否支援。如果多個掃描機或同等機器都存在, 可從功能表中選擇「**插入」→「圖片」→「掃描」→「選擇來源」**。 從掃描機插入圖片:

- 1) 準備圖像掃描機,並確保該掃描機已經準備就緒
- 2) 在功能表中選擇「插入」→「圖片」→「掃描」。
- 3) 剩下程序取決於掃描機驅動程序和介面。可諮詢掃描機的說明文件了解更多訊息。
- 4) 插入圖片, Impress 中可以編輯任何圖片。

# 插入圖片的畫廊

畫廊包含集合了圖像,使用者可以使用在簡報中。還可以添加自己的圖像在畫廊中,成為一個不可或 缺的工具用於迅速建立和一致的外觀。畫廊可在所有的 OpenOffice.org 開啓。有關於畫廊介紹,可參閱 開始使用 OpenOffice.org 3 使用手冊 第10章 (圖形、畫廊和美術字型畫廊)。

在功能表中選擇「工具」→「畫廊」或點擊繪圖工具列上的畫廊 🙆 選項。

在 Impress 預設情況下,擴大畫廊視窗(如圖 3),位置指針線的劃分是從頂部的工作區。當指針變為平行線的箭頭,單擊並拖動向下,工作區將可調整。

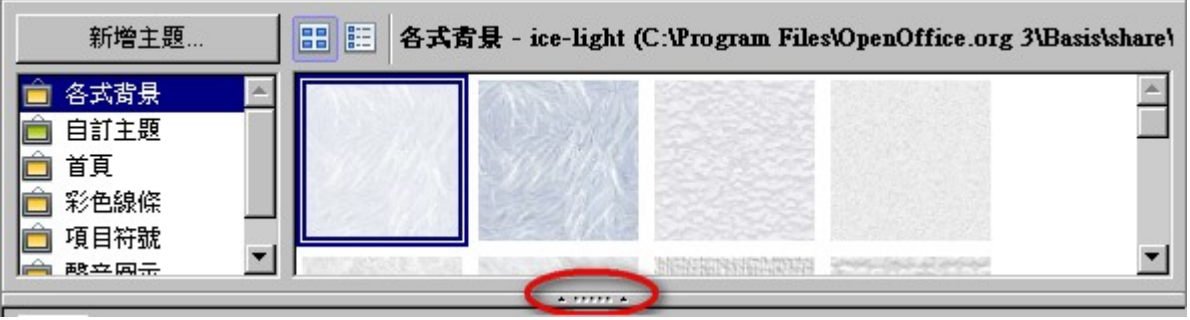

圖 3: 透過圓圈部份隱藏/顯示畫廊

爲了擴大畫廊而不影響 Impress 的工作空間,可讓視窗浮動於在工作區。爲此,按住 Ctrl 鍵並雙擊上半部分的畫廊旁邊查看圖示(見圖 3)。再一次雙擊在同一地方(恢復到原工作區)。

當畫廊顯示、隱藏,並查看完整的深刻印象工作區,點擊 隱藏/顯示按鈕,中間細桿分離畫廊從工作區(如圖3)。隱藏/顯示按鈕,可以保持畫廊開放,以便快速存取建立投影片,有關於更多訊息可參閱「管理畫廊的主題」第15頁。

在左側窗格中選擇一個主題,視需要通過滾動右邊的窗格中找到合適的圖像。點擊圖片並將它拖曳到編輯區。

圖4展示圖像拖曳至畫廊。

圖像將在投影片中,可能不是一個理想的大小,視需要可重新調整大小,可參閱第4頁調整圖片大小。

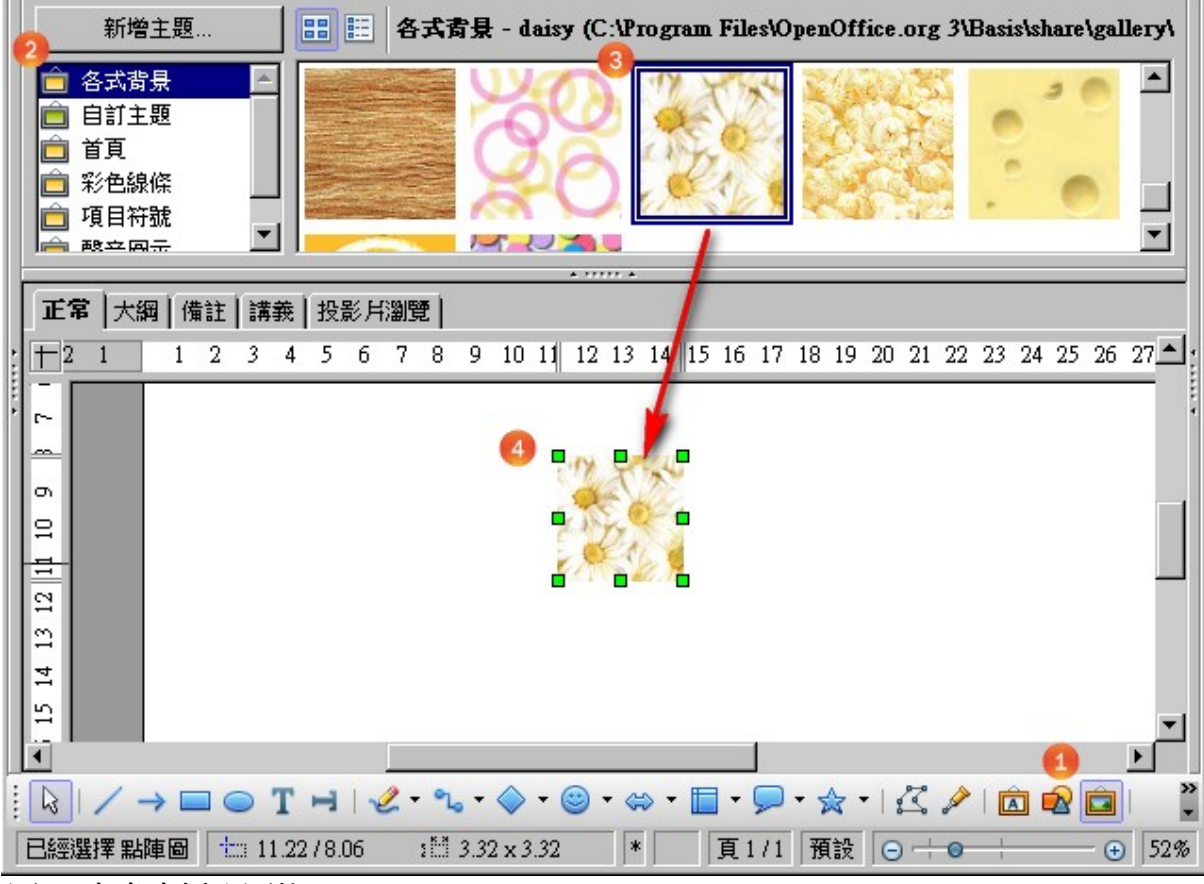

圖 4: 由畫廊插入圖片

# 圖片格式

本節討論插入圖片的格式方法之一,可參閱第1頁插入圖片。

### 移動圖片

- 1) 點選圖片出現綠色方塊可調整大小。
- 2) 點選圖片鼠標改變形狀四向箭頭。在大多數操作系統中,也可以是手或其他符號。
- 3) 點選並拖動圖片到所需位置。
- 4) 放開鼠標按鈕。

為了更準確位置的圖片,可使用位置和大小功能,可參閱第6章(格式化物件)。

## 調整圖片大小

- 1) 點選圖片出現綠色方塊。
- 2) 點著綠色方塊鼠標改變形狀。
- 3) 單擊並拖動來調整圖片大小。
- 4) 直到滿意圖片新的大小再鬆開鼠標按鈕。

圖形物件左上角可同時調整大小、寬度和高度,另外圖形4邊一次只能調整一方。

费保留圖形的原始比例,可按著鍵盤上 Shift +單擊其中一個角落處理,然備註 後拖曳。放開鼠標按鈕,再鬆開 Shift 鍵。

更精確的調整圖形物件大小,及位置和大小可參閱第6章(格式化的圖形物件)。

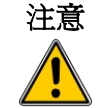

請注意,重新調整圖形會造成一定程度的模糊。建議在圖片處理軟體處理後再插入到簡報中。

### 旋轉圖片

旋轉圖片可以手動或使用設定位置和大小功能。可參閱第6章(格式化的圖形物件)。要手動旋轉圖片,如下:

- 1) 點選圖片出現綠色方塊。
- 在繪圖工具列上點擊旋轉按鈕 
   在此工具列都位於視窗底部,也可設為浮動工具列。如果 工具列未顯示,在功能表中選擇「檢視」→「工具列」→「繪圖」。繪圖工具列詳細討論可參 閱第5章(新增圖形物件)。

在工具列中這些按鈕代表的功能,如果有不清楚的功能,鼠標停在按鈕上**備註** 可等待提示出現名稱。

- 3) 綠色方塊取代成8個紅色圓形旋轉功能,如圖5。移動鼠標在一個角落處理和鼠標光標形狀會發 生變化。點擊鼠標和移動的方向並旋轉圖片。
- 4) 調整適合的位置在放開鼠標按鈕。

在第2步中黑色十字線出現在一個圓圈中的圖片:這代表以中心作為旋轉。不妨繞著一個角落,甚至 是一個點周圍的圖片外,點擊十字線並將其拖動到所需位置,然後再應用旋轉,如圖5。

可限制旋轉的角度,以倍數 15 度基準,按 Shift 鍵同時旋轉圖形。這是非常方便的將圖片旋轉角度,例 如從人像或風景。

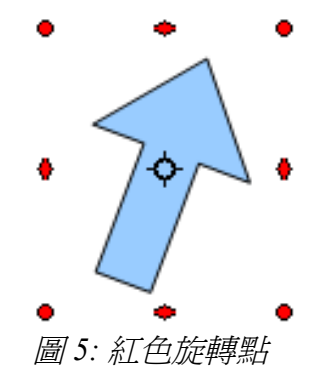

# 圖片工具列中使用格式

當點選圖片時,可顯示圖片工具列(圖6)。這個工具列提供數字的格式選項。如果圖片工具列無顯示時,可從功能表中選擇「**檢視」→「工具列」→「圖片」**開啓。

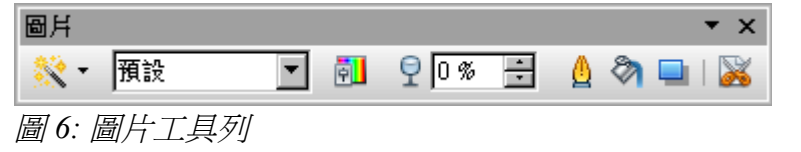

#### 圖形篩選

使用圖形工具列上最左側的篩選器可設計圖片。最好的方法來判斷一個篩選器適合圖片可每一功能嘗 試它(步驟4以下過程說明了如何取消)。如何應用篩選器:

1) 選擇圖形,使周圍出現綠色方塊。

2) 在圖片工具列點擊圖標魔法杖 💐 ,工具列將展開顯示所有的按鈕,如圖7。

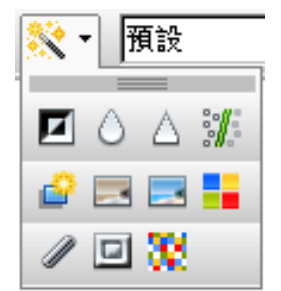

圖 7: Impress 中提供的圖形篩選功能

3) 選擇篩選器及顯示名稱,可利用鼠標放在該按鈕出現提示。

效果無預期所需要,可點擊圖形篩選器視窗中取消按鈕或在功能表中選擇「編輯」→「取消」或按 Ctrl + Z。

表1簡單介紹篩選器中每一個圖形功能。

表1:圖形篩選工具列之按鈕與其功能

| 按鈕          | 名稱    | 功能                                                        |
|-------------|-------|-----------------------------------------------------------|
| F           | 互補色轉換 | 反轉顏色影像的顏色值,或灰階影像的亮度值。再次套用篩選可復<br>原效果。                     |
| $\Diamond$  | 平滑    | 套用低通濾波器可使影像柔化或模糊。                                         |
| $\triangle$ | 清晰度   | 套用高通濾波器使影像更清晰。                                            |
| 獲           | 清楚雜色  | 套用中位篩選可清除雜色。                                              |
| ř           | 曝光    | 開啓用於定義曝光的對話方塊。曝光是指一種如同相片顯影期間光<br>線太強而產生的結果一樣的效果。部分顏色發生反轉。 |
|             | 時效    | 所有像素均設定為其灰值,接著依使用者指定的量縮減綠色及藍色<br>色頻,紅色色頻維持不變。             |
| -           | 海報化   | 開啓視窗,確定海報的顏色數。此效果以顏色數的減少為基礎。這<br>樣使影像看起來像繪畫。              |
| •           | 流行藝術  | 將影像轉換成流行藝術風格。                                             |
| /           | 炭筆素描  | 將影像顯示成炭筆素描。以黑色繪製影像的輪廓,不再顯示原來的<br>顏色。                      |
| ⊡           | 浮雕    | 顯示用於建立浮雕的對話方塊。您可以選擇假想光源的位置,由此<br>確定所建陰影的類型以及圖形影像的浮雕效果。    |
| 38          | 馬賽克   | 將小的像素群組連結成同色的矩形區域。單個矩形越大,圖形影像<br>越不精細。                    |

#### 更改圖形模式

在圖片工具列的模式改變圖形可選擇如下:

- 預設:不改變圖形。
- 灰階:圖像轉換為灰階色
- 黑/白色:根據亮度值每個像素的圖像轉換爲黑色或白色。
- 平滑:調整圖像的亮度,非常適合製作浮水印。欲了解更多有關浮水印功能,請參閱第2章。

#### 調整顏色

單擊圖片工具列上的顏色按鈕 🕺 ,開啓色彩調整視窗,如圖 8。

可分別修改顏色值量(紅,綠,藍)以及亮度、對比度和Gamma。如果結果不理想,可按Ctrl+Z來恢復預設值。

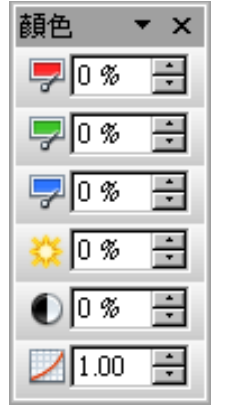

圖 8: 顏色調節對話框

#### 設定物件透明度

圖片工具欄上可修改的百分比值透明度 🖞 0% 🗟 ,使圖像更加透明。(詳見第5章)。

#### 調整線條、區域和陰影設定

這些設定不是很常用的圖片,唯一的例外,陰影設定適用於陰影的圖像。

#### 裁剪圖片

Impress 3 提供了兩種方法來剪裁圖片:互動式剪裁圖片(OOo 3 的新功能)或使用數據視窗對話框。 互動式剪裁圖片的方法更容易使用,但數據視窗對話框提供了更精確的控制。使用者可以使用兩種方法:一是互動式剪裁圖片,然後使用數據視窗對話框微調結果。

選定互動式剪裁圖片 🔊 , 單擊工具列上圖標圖片 (圖 6 )。周圍出現裁切圖片 (見圖 9 )

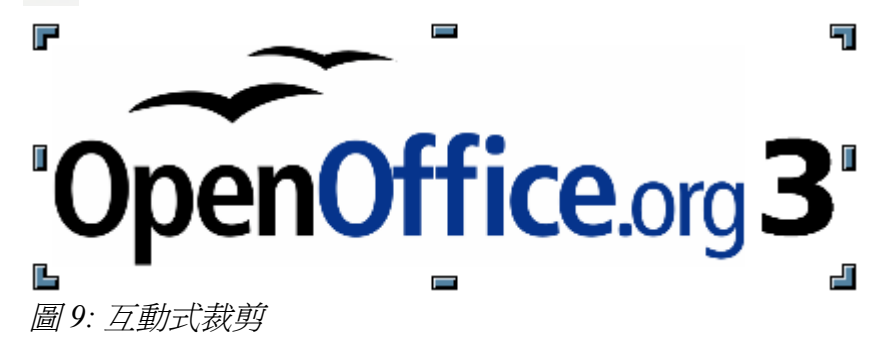

點選裁剪邊框拖動標記剪裁圖片,再點擊圖片以外的空白處即可停止裁剪模式。 右鍵單擊選定的圖片,清單中選擇 *剪裁圖片*(或從功能表中選擇「格式」→「剪裁圖片」)。

| 裁剪                                       |                                      |          |                      |                  | ×                 |
|------------------------------------------|--------------------------------------|----------|----------------------|------------------|-------------------|
| 剪栽<br>● 保持離<br>● 保持離<br>左<br>し<br>右<br>R | 訴比例③<br>縁大小②<br>0.00公分 ÷<br>0.00公分 ÷ | 上①<br>下图 | 0.00公分 ÷<br>0.00公分 ÷ | OpenOffice.org 3 | 確定<br>取消<br>說明(出) |
| 比例 ———                                   |                                      |          |                      | -                | ]                 |
| 寬度(₩)                                    | 100%                                 |          |                      |                  |                   |
| 高度(E)                                    | 100% ÷                               |          |                      |                  |                   |
| 影像大小 —                                   |                                      |          |                      | -                |                   |
| 寬度(₩)                                    | 12.70公分 🛃                            |          |                      | 12.70公分 x 3.80公分 |                   |
| 高度(E)                                    | 3.80公分 🗧                             |          |                      |                  |                   |
|                                          |                                      |          |                      |                  |                   |

圖 10: 裁剪圖片所提供的功能選項

在裁剪視窗中(圖10)有以下選項:

- 保持顯示比例/保持影像大小按鈕:裁剪時保持圖形原來的顯示比例,從而僅變更圖形的大小; 保持圖形原來的大小,從而僅變更圖形的顯示比例。
- 左、右、上、下:這些功能選擇根據保持顯示比例/保持影像大小調整數據之間作出變化。在這兩種情況下,當輸入一個值,圖像裁剪數據。例如,一個價值3厘米在左框中將從左側的圖片 削減3厘米。

當保持顯示比例,圖像的大小可變化,所以在例子中的幅度將減少3厘米。圖像放大(正值數 據)或縮小(負值數據),這樣的寬度和高度的影像保持不變。

- 比例寬度和高度:指定圖片已百分比縮放。
- 影像大小:變更所選圖形的大小。
- 原始大小:將所選圖形恢復成原來的大小。

### 刪除圖片

- 1) 點選圖片顯示綠色方塊。
- 2) 按下 Delete。影像映射

影像映射是指一個可當作捷徑連結的圖形或文字訊框。使用者可以按一下圖形或文字訊框上已定義的 區域,然後就會來到與該區域連結的目標(URL)。可以在「影像映射編輯器」中定義參照區域和連結 的URL,以及以滑鼠指向這些區域時會顯示的文字。

如何使用圖片超連結工具:

- 1) 選取欲超連結的圖片。
- 2) 功能表中選擇「編輯」→「影像映射」開啓影像映射編輯器(圖11)。
- 3) 使用的工具和區域在視窗中定義的超連結是必要的。
- 4) 點擊指定圖示 🗸 以應用設定。

5) 完成後,點擊儲存圖示 🔠 儲存影像映射到一個文件,然後在右上角單擊 X 關閉對話框。

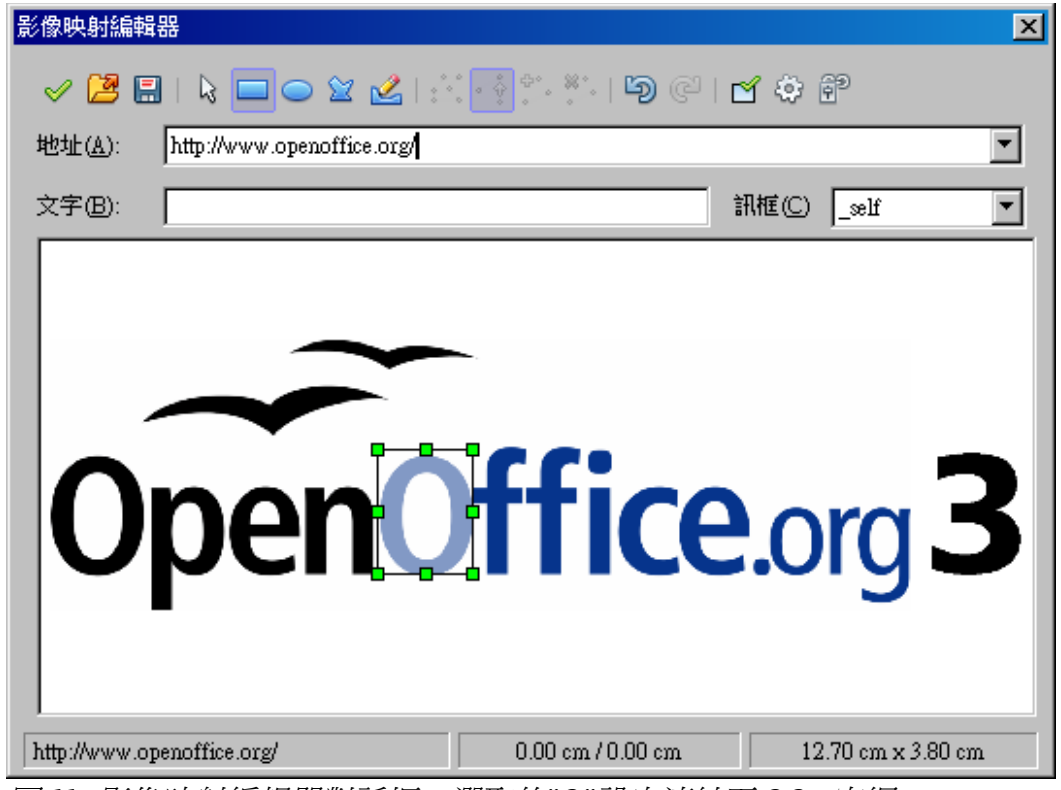

圖 11: 影像映射編輯器對話框。選取的"O"設定連結至 OOo 官網。

頂端部分對話框包含以下工具:

- 指定按鈕:儲存更改。
- 下載、儲存和選擇按鈕。
- 工具列製作一個超連結形狀:這些工具的功能完全一樣,相應工具在繪圖工具列(詳見第5 章)。
- 編輯、移動、插入、刪除:編輯工具繪製多邊形形狀為接點。選擇編輯頂點工具來啓動其他工具。
- 使用中按鈕:切換接點選定接點或停用。
- **巨集**: 巨集和超連結相關聯。
- 屬性:設置超連結的屬性或屬性名稱添加到超鏈結。

下方工具欄,指定所選超連結點:

- 位置:指出了超鏈結。使用者也可以指向一個有書籤的文件,例如特定的幻燈片編號,書寫的 位置格式:file:///<path>/document\_name#anchor\_name
- 文字: 輸入文字時將會顯示鼠標移過去的超連結。
- 框架:如目標超鏈結將打開:選擇其中\_blank(打開新的瀏覽器視窗), \_self(活動中打開瀏覽 器窗口)\_top 或\_parent。

部分對話框顯示的影像上會顯示超連結本身。請注意,一個可連結的超連結會出現的白色陰影,而一個不連結的超連結都是通過一個紅色的邊框,但沒有陰影。

# 管理畫廊主題

圖形庫中按照主題分組,如子彈,統治者和3D效果。左邊框的走廊窗口列出了可用的主題。點擊一個 主題,瀏覽圖形在視窗中(見圖3)。

預設的主題是鎖定住的,可以添加或刪除這些主題。解開鎖定可以使用滑鼠右鍵點擊,在清單中的選擇特性。

在預設安裝中,可以新增主題,可參閱第5頁新增一個新的主題至畫廊。

#### 新增圖片到畫廊

使用者可以添加新的圖像至現有的主題,也可以建立或編輯。有兩種方法來將圖像添加到一個現有的主題。

方法1(選擇一個文件):

- 1) 右鍵單擊主題名稱列表中的主題,從清單中選擇特性。
- 2) 點選 檔案 標籤。
- 3) 點選加入鈕。
- 4) 選擇一個檔案並單擊開啟。該圖片被新增至主題。
- 方法2(拖曳):
  - 1) 顯示畫廊主題並要新增圖片,點選資料夾並選取其中圖片添加到畫廊。
  - 2) 將鼠標選擇圖片,不點擊。
  - 3)如果鼠標指針變為手形符號,圖像是一個超連結,該情況下,按Alt鍵的同時單擊該圖像,可選 擇它,不執行相應的連結。如果鼠標指針無更改為手形符號,只需按圖以選擇它。
  - 4) 當圖像被選中,由此可見綠色方塊在選擇周圍,放開鼠標按鈕。再次點擊圖片,鼠標按鈕按下 超過2秒。如果沒有釋放鼠標按鈕,拖動圖片到文檔中再釋放鼠標按鈕。

#### 在畫廊刪除圖片

從一個主題刪除圖片:

- 1) 右鍵單擊該圖像庫中的視窗。
- 2) 從清單中選擇刪除。會顯示一訊息, 詢問是否要刪除此物件。
- 3) 選擇確定。

備註 圖像只從畫廊刪除,原始圖片並不會被刪除。

所有的圖像畫廊實際上是連結檔案的。不時有利於更新畫廊主題,以確保所有文件仍然存在。因此,在主題添加至少一個文件可從右鍵單擊清單中選擇更新。

新增和格式化圖片

#### 新增一個新的主題至畫廊

- 1) 主題列表上方按一下新增主題按鈕(見圖3)。
- 2) 單擊一般標籤, 鍵入一個名稱為新的主題。
- 3) 點擊 檔案 標籤。
- 4) 單擊尋找檔案,選擇路徑對話框(圖12)。瀏覽到資料夾包含圖像文件為新的主題,然後單擊 確定。
- 5)回到檔案選標籤上,點擊**全部加入**安裝的所有圖片在選定的資料夾,或使用檔案類型選擇其中 一個或多個文件從顯示的列表,並單擊加入到安裝選擇文件複製到新的主題。
- 6) 完成後單擊確定。

備註

當檔案不顯示在的檔案類型框中,並在一般標籤中內容將顯示為"0物件",但所選擇的文件新增到新的主題。請記住,使用者可以隨時添加或刪除的圖像文件。

| 特性:新增主題   |             |                                                                                                    | × |
|-----------|-------------|----------------------------------------------------------------------------------------------------|---|
| 檔案類型(P) 🔄 | 全部檔案> (*.*) | ▼ 尋找檔案 ①…                                                                                                    |   |
| <無檔案>     |             | 加入( <u>A</u> )                                                                                                    |   |
|           | 選擇路徑        | ?×                                                                                                    |   |
|           | 請選擇一個資料夾。   |                                                                                                    |   |
|           | gallery     |                                                                                                    |   |
|           |             | in user<br>In the sutocorr<br>In the sutocorr<br>In the sutotext                                                                                                    |   |
|           |             | → backup<br>→ → basic                                                                                                    |   |
|           |             |                                                                                                    |   |
|           |             | in atabase gallery                                                                                                    |   |
|           |             | registry     Compts     The second second sec |   |
|           |             |                                                                                                    |   |
|           |             | 確定取消                                                                                                    |   |

圖 12: 新增一主題至畫廊